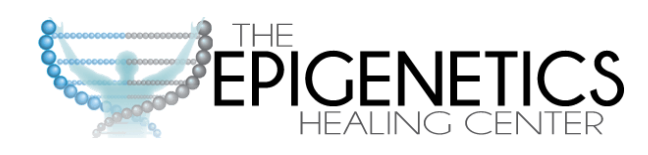

# How To Start Testing At-Home

## Click the "Get Started" Link

Click the green "Get Started" Link on drgoodbinder.com to get transferred to the testing portal

### Create an Account

Under "Don't Have An Account?" Click the "Create" button

## **Verify Email Address**

Enter Email address and send verification code. Enter the code delivered to inbox and click "Verify"

#### Create a Patient Account

*Fill out your information on the "Create Account (Patient)" screen* 

#### Sign In to the Portal

After your account has been created, click the "Go Sign In Now!" button, enter email and password to sign in

#### **Accept Invitation**

Click the "Accept Now" button and agree to the Terms & Conditions to access the shop and purchase tests